1. La ruta para ingresar al portal OcciRed, sigue siendo la misma. Se debe ingresar a www.bancodeoccidente.com.co y en la opción de **«Transacciones»**, seleccionar **«OcciRed»** 

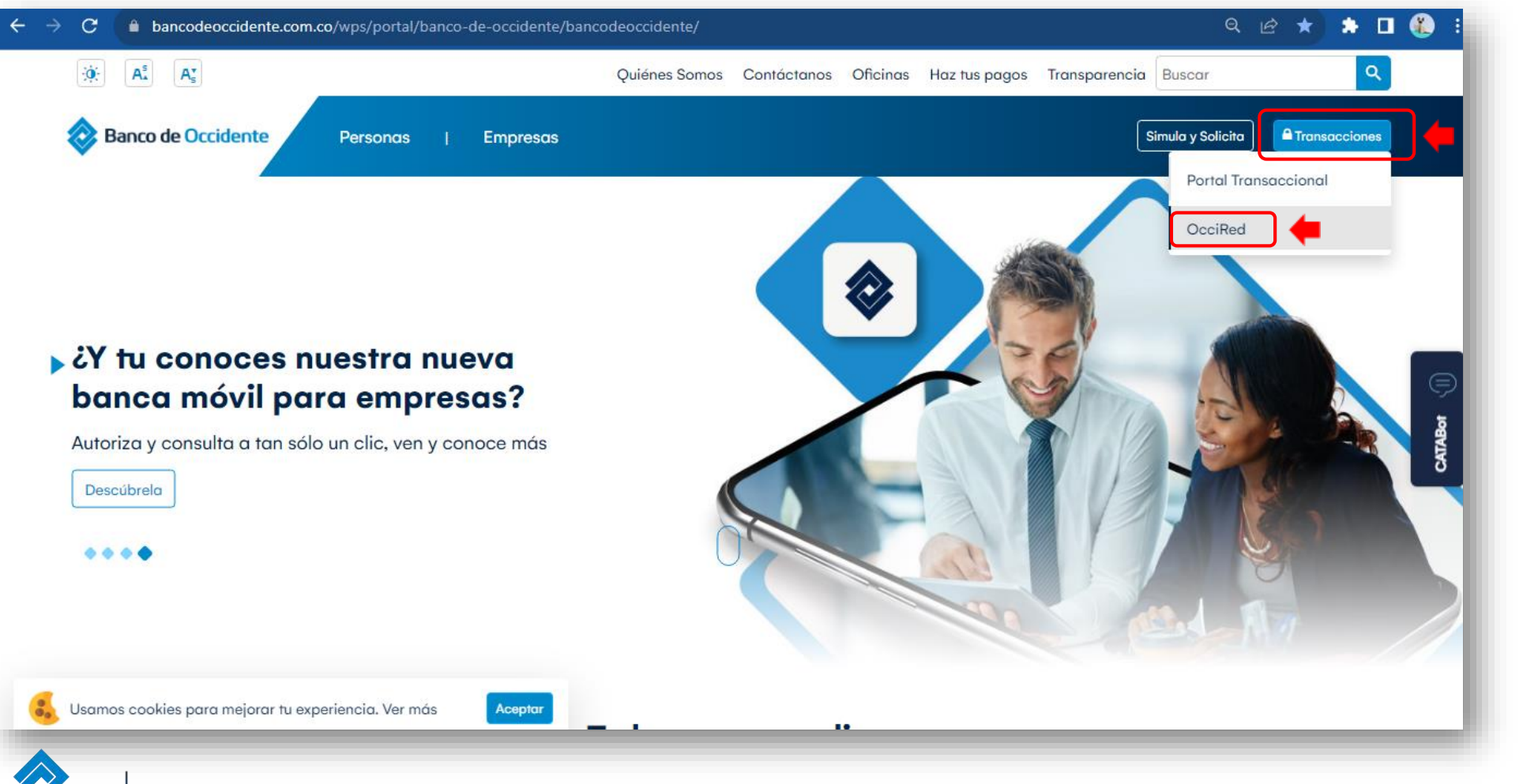

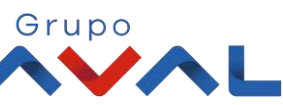

Del lado de los que hacen.

Banco de Occidente

2. Para empezar, debes digitar tú nombre de usuario darle clic en «Confirmar»

Banco de Occidente

de los que hacen.

| Fecha Actual: 2023/07/07   Hora Ingreso: 10:55<br>IP: 10.131.6.148 | OcciRed                                                                   | English |
|--------------------------------------------------------------------|---------------------------------------------------------------------------|---------|
|                                                                    | Iniciar sesión                                                            |         |
|                                                                    | Por favor ingrese su nombre de usuario                                    |         |
|                                                                    | Ingrese su Usuario                                                        |         |
|                                                                    | Teclado virtual                                                           |         |
|                                                                    | Confirmar                                                                 |         |
|                                                                    | Líneas de servicio al cliente Banca Empresarial 🐱                         |         |
|                                                                    | Defensor del Consumidor Financiero 🐱                                      |         |
| *Si quieres una mayor segu                                         | ridad, para ingresar puedes usar el teclado virtual para ingresar el toke | n.      |
| Dellade                                                            |                                                                           | Grupo   |

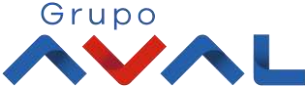

2. Digita tu token físico y proceda a darle clic en «Confirmar».

**NOTA:** En caso de no contar con un token físico asignado, no te preocupes, nuestro nuevo sistema de autenticación validará automáticamente esta información y procederá a solicitar tu clave habitual de acceso.

En el caso de contar con token virtual, por favor autoriza el ingreso desde tu aplicación móvil.

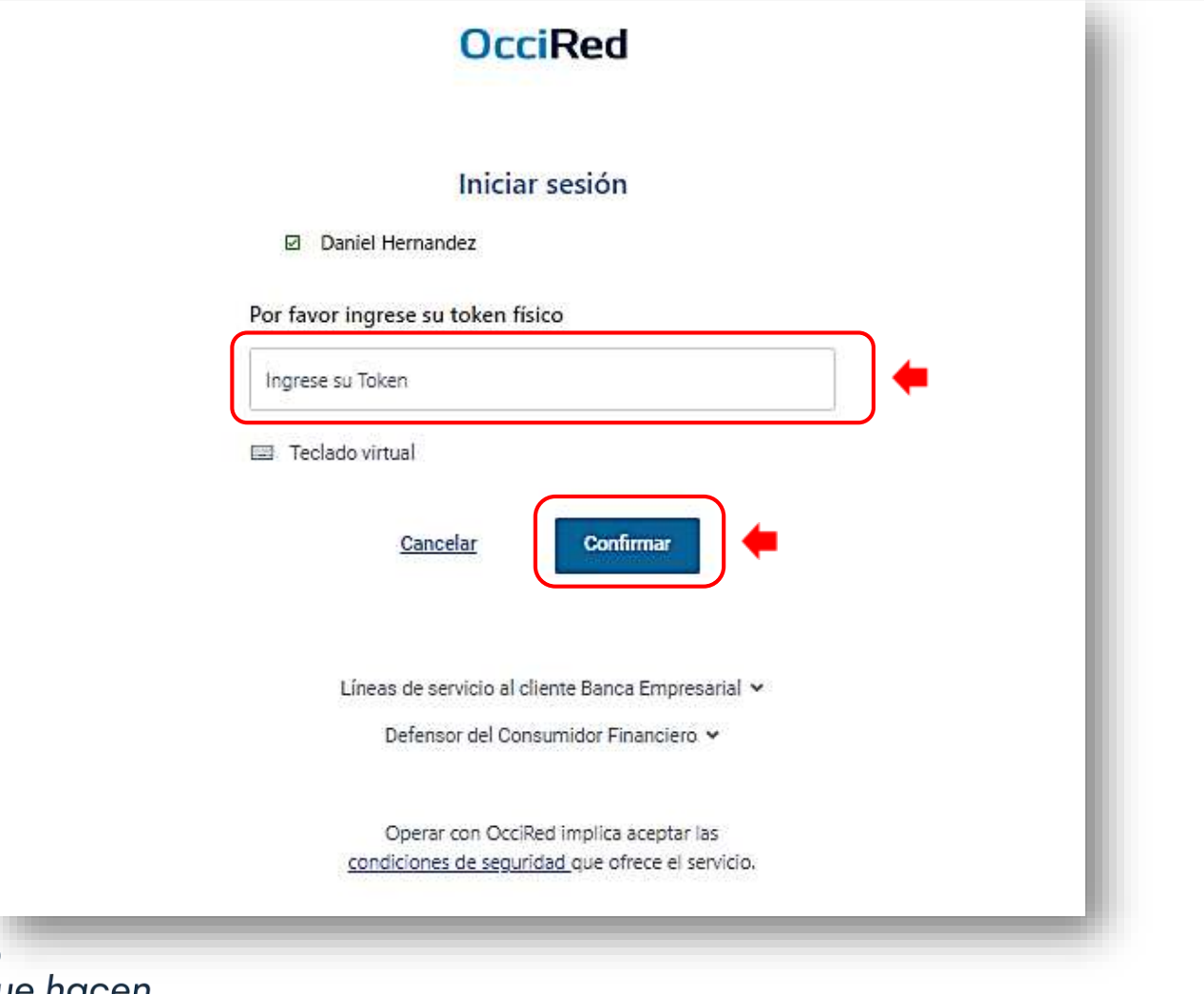

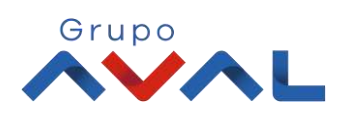

Del lado de los que hacen.

Banco de Occidente

3. Para continuar digita la «Clave» de tu usuario y da clic en «Confirmar»

| UCCIREU                                           |      |
|---------------------------------------------------|------|
| Iniciar sesión                                    |      |
| Daniel Hernandez                                  |      |
| Nº Autenticación de tu Token : 3716 💷             |      |
| Clave                                             |      |
| Ingrese su Clave                                  | •    |
| Teclado virtual                                   |      |
| <u>Cancelar</u>                                   |      |
| Líneas de servicio al cliente Banca Empresarial 🛩 |      |
| Defensor del Consumidor Financiero 🗸              |      |
| Del lado                                          | Grup |

4. En el módulo de Administración selecciona la opción **«Configuración de montos por** servicios» dentro del Menú Seguridad.

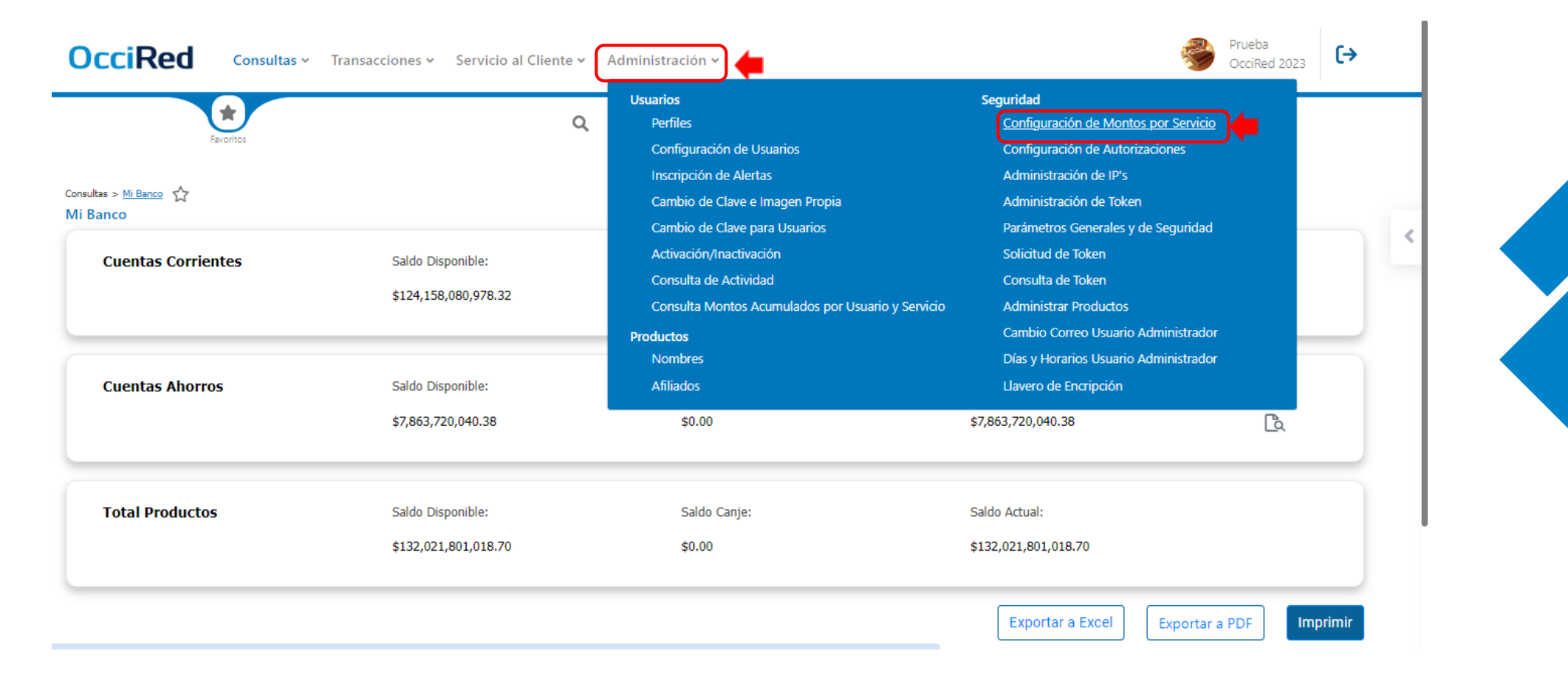

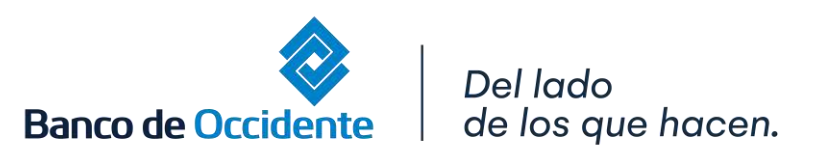

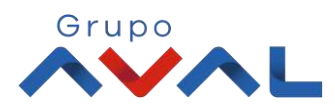

5. Ingresa el monto sobre el servicio o tipo de archivo que requieres modificar, ya sean Servicios Monetarios o Archivos.

|                                |                                                    | A 🗴 |  |
|--------------------------------|----------------------------------------------------|-----|--|
| ervicios Monetarios            | Transacción Diario Mensual Asignar a todos         |     |  |
| Pagos - A Terceros             |                                                    | ~   |  |
| Crédito Rotativo               |                                                    | ~   |  |
|                                |                                                    |     |  |
| Admón. Operaciones Programadas |                                                    | ~   |  |
| Admón. Operaciones Programadas | Transacción Archivo Diario Mensual Asignar a todos | ~   |  |
| Admón. Operaciones Programadas | Transacción Archivo Diario Mensual Asignar a todos | ~   |  |

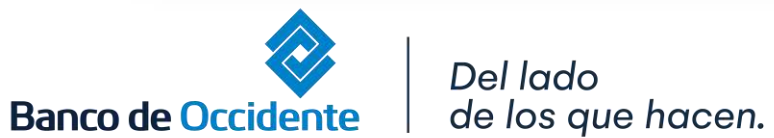

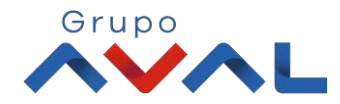

6. Se desplegará la pantalla de Confirmación Ingresar la clave (clave/token) y dar clic en el botón Aceptar y Confirma:

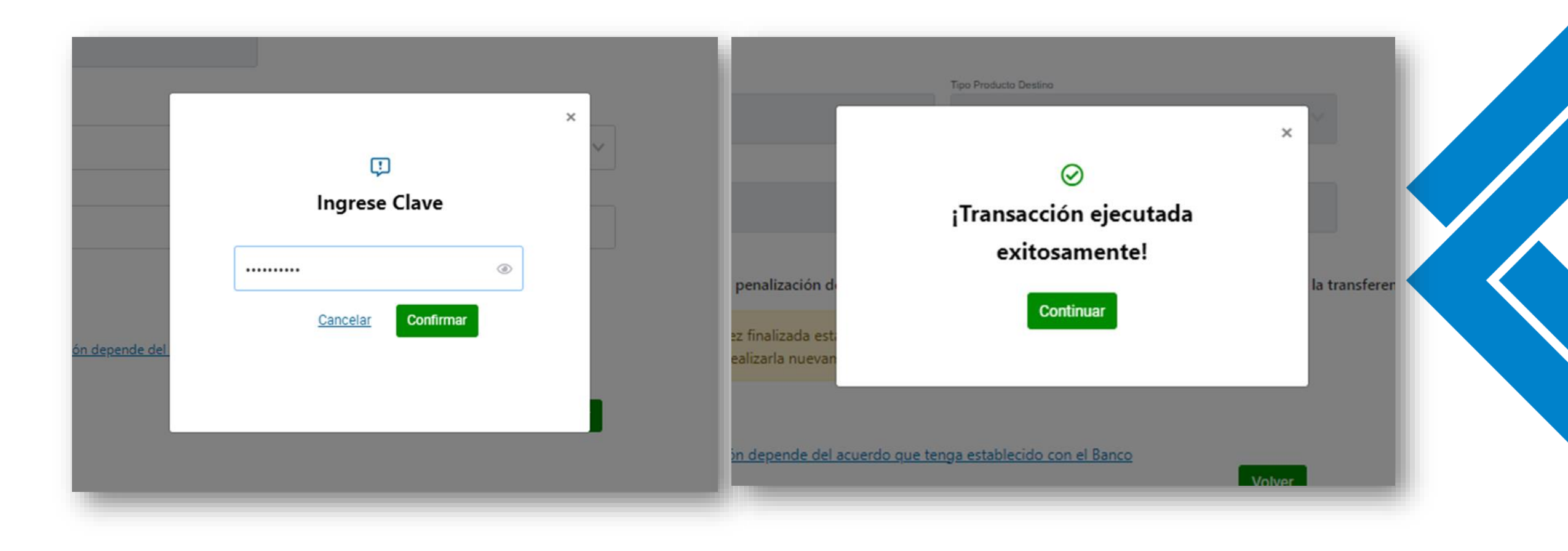

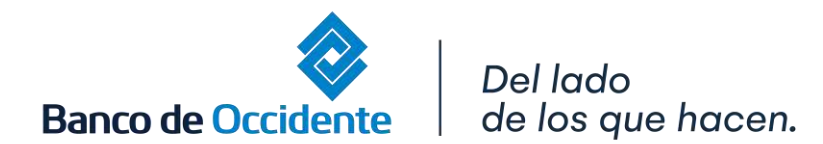

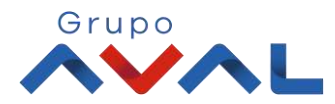